## FPGA Design & Verification in Aldec Active-HDL

## Lab 1 – Getting Started Starting Active-HDL & Creating a Design

- 1. Start Active-HDL by either:
  - Double-click on the Active-HDL icon

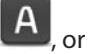

• Selecting All Programs→Aldec→Active-HDL 9.2

| Getting Started            | before clicking<br>OK, you will not<br>see the Getting                                              |
|----------------------------|----------------------------------------------------------------------------------------------------|
| Open existing workspace    | Started dialogue<br>during startup<br>again; Active-HDL<br>will open the last<br>workspace instead. |
| d:\my_designs\play1        |                                                                                                    |
| Always open last workspace |                                                                                                    |

Figure 1: Getting Started Window

Wait until the splash screen with the Active-HDL name and version number appears, once Active-HDL starts the first dialogue you will usually see is the Getting Started dialogue (See Figure 1)

- 2. From the Getting Started dialogue you can:
  - Open an existing workspace
  - Create new workspace

Select the **Create new workspace** option and click **OK**.

©Aldec Inc.

— 5 —

Workshop Lab Exercises

Note

If Active-HDL is

canw create a

menu.

already open you

new Workspace or Design from the FIIe

Note:

If you select

Always open last workspace option